## **Preparing Indiana Tax Returns**

**Background:** Ladder Up will prepare Indiana tax returns for *full year Illinois residents* who have Indiana income during the year. The two most common examples are a client who lives in Illinois but works in Indiana, and an Illinois resident who has Indiana gambling income. The purpose of this document is to explain the process for preparing Indiana and Illinois state tax returns for such clients. (Ladder Up does not prepare returns for part year or full year Indiana residents because there are many credits and deductions for which such clients may be eligible. They should be referred to a paid preparer experienced in Indiana returns).

Indiana requires non-residents to file an Indian return for any amount of income received from Indiana sources. However, if the non-resident's only Indiana income is from pensions, interest, dividends, or unemployment income, no Indiana return is required.

**Initial Steps:** No special certification is required to prepare Indiana tax returns. Because these are somewhat out of the ordinary it is advisable to have them prepared and checked by more experienced reviewers. You will need to have access to a computer that has the Indiana ProSeries software installed. See your site leader to obtain one of these. If your site does not prepare Indiana returns, the site leader can help you explain this to the client and refer them to another Ladder Up site that does. On the Client Data Sheet write INDIANA at the top of the form in letters large enough that nobody can miss them.

**Federal Return:** The federal return can now be prepared in the normal course with the following exceptions:

- The file name should be the normal file name but with the letters "-IN" appended at the end. For example, client Jack Spratt with social security number 333-33-5678 will have the file name SPRA5678-IN.
- 2. Once you have marked the return for e-file (assuming that the client is e- filing) you will need to populate Indiana as one of the returns to e-file immediately below where Illinois is automatically populated.

| spra5678-in.18i - ProSeries - 2018     Spra5678-in.18i - ProSeries - 2018     Spra5678-in.18i - ProSeries - 2018 | 8 - [Federal Information Worksheet]                                                     | Indate Information Window Haln                                    |                                                                 | - 8 ×         |
|----------------------------------------------------------------------------------------------------|-----------------------------------------------------------------------------------------|-------------------------------------------------------------------|-----------------------------------------------------------------|---------------|
| D 📽 🖬 🚑 🎒 🏟 👘 !                                                                                                  | EF Now   FED ST   Forms   8                                                             | Entry Mode       A Error Review   Summary IIII   Co Letter So Inv | oice 🔯 Where Do 🙀 Alerts 💪 Govt Instr 🦹 🔂 Tax Import 🥸 🚍 Videos | (<)           |
| About: Info Wks                                                                                                  |                                                                                         | Most Common Support Questions                                     | Ask ProSeries or Search Help                                    |               |
| FEDERAL INFORMATION WORKSHEET                                                                                    | The Federal Information Worksheet colle                                                 | icts most of the general I lieed help with this form?             | Ark ProSeries a question                                        | Ask           |
| expayer information, such as name, as<br>convenient place. The information your                                  | iddress, social security number, depende<br>a enter here transfers to other related for | In information, etc. in one What are the rules for dependents?    |                                                                 |               |
|                                                                                                    |                                                                                         | more                                                              | pearch for form specific hep                                    | Search        |
| 🛓 🛛 July 17 2019 10:11 AM PST                                                                                    | T 35 New Alerts. Click for more                                                         | details                                                           |                                                                 |               |
| 🛃 Where Do I Enter?                                                                                              | Federal Information Wo                                                                  | rksheet                                                           |                                                                 | Refund: \$327 |
| ▼ Forms In Use                                                                                                   | Part VI - Ele                                                                           | ctronic Filing of Tax Return Inf                                  | ormation                                                        | ^             |
| 1040 Wks                                                                                                    | Fart VI - LIC                                                                           | cuonic rinng of rax return inte                                   | Ination                                                         |               |
| Form 1040                                                                                                    |                                                                                         |                                                                   |                                                                 |               |
| Schedule 1                                                                                                    |                                                                                         |                                                                   |                                                                 |               |
| Info wks ( 1 Error )                                                                                             | Electronic Fi                                                                           | lina:                                                             |                                                                 |               |
| ▼ W-2 Wks                                                                                                    |                                                                                         |                                                                   |                                                                 |               |
| W-2 Wks (INDIANA JOB)                                                                                            | I 🚺 File fed                                                                            | eral return electronically                                        |                                                                 |               |
| W-2 Wks (ILLINOIS JOB)                                                                                           |                                                                                         | ······                                                            |                                                                 |               |
| W-2G Wks (MY CASINO)                                                                                             | 1                                                                                       |                                                                   |                                                                 |               |
| Earned Inc Wks                                                                                                   |                                                                                         |                                                                   |                                                                 | 0.117         |
| Other Income                                                                                                    | QuickZoom t                                                                             | o Form 8948: Preparer Explanation                                 | for Not Filing Electronically                                   | ► QuickZoom   |
| Tax Payments                                                                                                    |                                                                                         | of officer of the second and an and the second                    |                                                                 |               |
| EF Auth Chest                                                                                                    |                                                                                         |                                                                   |                                                                 |               |
| Healthcare Wks                                                                                                   |                                                                                         |                                                                   |                                                                 |               |
| Form 2210                                                                                                    | I X File sta                                                                            | te or city returns electronically                                 |                                                                 |               |
| Form 8879                                                                                                    |                                                                                         | ie or eng rotanio orota oritoanij                                 |                                                                 |               |
| W2/W2G Summary                                                                                                   |                                                                                         |                                                                   |                                                                 |               |
| Carryover Wks                                                                                                    |                                                                                         |                                                                   |                                                                 |               |
| Tax Summary Rpt                                                                                                  | I Select state ar                                                                       | nd city returns to file electronically                            |                                                                 |               |
| Tax History                                                                                                    | Coloci State a                                                                          | ia ony retains to me creationically.                              |                                                                 |               |
| Client Billing                                                                                                   |                                                                                         |                                                                   |                                                                 |               |
| EF Instructions                                                                                                  |                                                                                         |                                                                   |                                                                 |               |
|                                                                                                    |                                                                                         | State(s)                                                          |                                                                 |               |
| Common Forms                                                                                                    |                                                                                         | Otate(3)                                                          |                                                                 |               |
| <ul> <li>1040 Wks</li> </ul>                                                                                     |                                                                                         |                                                                   |                                                                 |               |
| <ul> <li>Schedule 1</li> </ul>                                                                                   |                                                                                         |                                                                   |                                                                 |               |
| Schedule 2                                                                                                    | Tllinois                                                                                |                                                                   |                                                                 |               |
| · Schedule 3                                                                                                    | 1 IIIIII                                                                                | <u> </u>                                                          |                                                                 |               |
| <ul> <li>Schedule 5</li> </ul>                                                                                   | Indiana                                                                                 |                                                                   |                                                                 |               |
| Schedule 6                                                                                                    | Inutana                                                                                 |                                                                   |                                                                 |               |
| · Info Wks                                                                                                    |                                                                                         |                                                                   |                                                                 |               |
| · W-2 Wks                                                                                                    |                                                                                         |                                                                   |                                                                 |               |
| 1099-G Wks                                                                                                    |                                                                                         |                                                                   |                                                                 |               |
| 1099-R Wks                                                                                                    |                                                                                         |                                                                   |                                                                 |               |
|                                                                                                    | II. I.                                                                                  |                                                                   |                                                                 |               |
| <ul> <li>1099-MISC Wks</li> </ul>                                                                                |                                                                                         |                                                                   |                                                                 |               |

 In Part XI, which normally we are to leave blank, you should mark Illinois as the state of residence as of 12/31/2018 (or the end of whatever year you are preparing) and check "Full Year Resident" as the status.

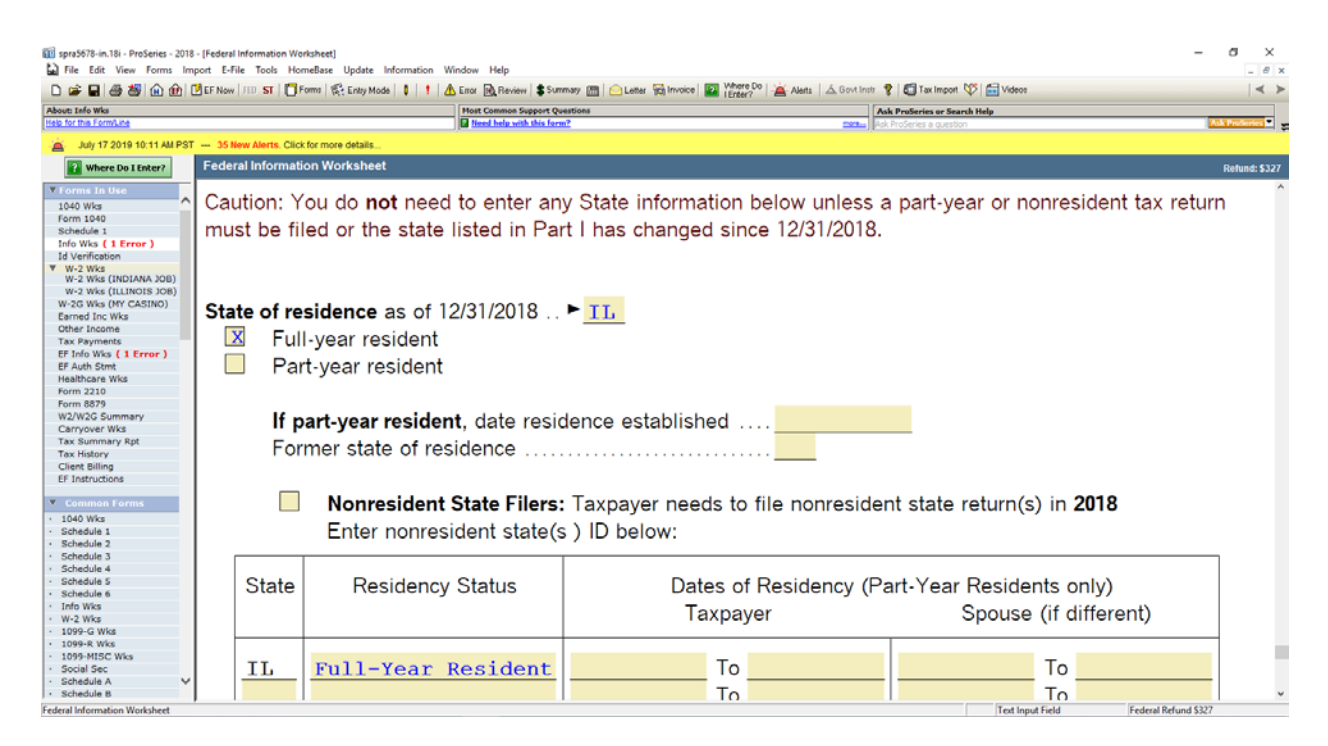

- 4. As you enter the client's tax documents (such as W-2 forms), make sure that you properly record the state. On the W-2 form, this will be shown explicitly. For some jobs, the client will have worked for the employer in both Indiana and Illinois. In that case, the W-2 form will often come with separate Illinois and Indiana W-2 forms (typically with the same amount of federal income shown on each). In such cases you will prepare a single W-2 worksheet, with separate lines in the state part for Indiana and Illinois income. For an Indiana W-2 form there will typically also be a local tax shown and you need to remember to enter this information in boxes 18, 19 and 20 of the W-2 worksheet. Form W-2G (gambling winnings) does not show the state of withholding you will need to deduce that from the city and state where the gambling winnings occurred.
- 5. Run an error check on the federal return and fix any problems.
- 6. If you fail to follow any of these steps at the outset, you can always correct the situation later. However, ProSeries is designed to work best when the steps are followed in the proper order, and failure to do so means you have to examine the state results especially carefully in order to detect unintentional errors.

**Indiana Return:** You are now ready to prepare the Indiana return. You should do this before you open the Illinois return because that way more of the entries will populate automatically.

1. When you click on the ST button at the top of the screen, if Indiana software has been loaded you will be offered a choice of states and should select Indiana. Click "OK" and the Indiana portion of the software will open.

| 🗊 spra5678-in.18i - ProSeries - 2018                                                                                                    | 018 - [Federal Information Worksheet]                                                                                                    | - a ×                                                             |
|----------------------------------------------------------------------------------------------------|----------------------------------------------------------------------------------------------------|-------------------------------------------------------------------|
| Pile Edit View Forms in                                                                                                    | import E-File Tools Prometalse Update Information Vindow Help                                                                                                    | eos 4                                                             |
| About: Info Wks<br>Help for this Form/Line                                                                                                    | Hest Common Support Questions Ask Products or Search Help Tester Ask Products or Search Help Test Help with this form? Data                                                                                                    | ALC ProServer 🔹                                                   |
| 🚊 July 17 2019 10:11 AM PST                                                                                                    | PST 35 New Alerts, Click for more details                                                                                                    |                                                                   |
| Where Do I Enter?                                                                                                    | Federal Information Worksheet                                                                                                    | Refund: \$327                                                     |
| V Forms In Use     1040 Wks     Form 1040     Schedule 1     Info Wks ( 1 Error )     Id Verification     ▼     W-2 Wks     West Status VAD                                               | Federal Information Worksheet<br>► Keep for your records                                                                                                    | 2018                                                              |
| W-2 WK3 (INDIANA JOB)<br>W-2 WK3 (ILLINOIS JOB)<br>W-2G WKs (MY CASINO)<br>Earned Inc Wks<br>Other Income<br>Tax Payments<br>EF Info Wks (1 Error)<br>EF Auth Stmt<br>Healthcare Wks      | QuickZoom to Client Status         Geto State         ×           QuickZoom to Form 1040         Select state to prepare:            UnickZoom to Form 1040         Illinois Individuel (etco.hed)<br>Wicconshind/viduel                                           | ► QuickZoom<br>► QuickZoom                                        |
| Form 2210<br>Form 8879<br>W2/W2G Summary<br>Carryover Wks<br>Tax Summary Rpt<br>Tax History<br>Client Billing<br>EF Instructions                                                          | Part III - Dependent Information                                                                                                    | ► QuickZoom<br>ptions ► QuickZoom                                 |
| V         Common Forms           • 1040 Wks         .           • Schedule 1         .           • Schedule 2         .           • Schedule 3         .           • Schedule 4         . | Part V - Preparer/Designee Information ► QuickZoom       Part X - Additional Federal I         Part VI - E-file return information ► QuickZoom       Part XI - PY/Nonres State In         Part VII - E-file extend/amend ► QuickZoom       Part XI - Client Letter | Information ► QuickZoom<br>formation . ► QuickZoom<br>► QuickZoom |
| Schedule 5     Schedule 6     Info Wks     W-2 Wks     1099-G Wks                                                                                                    | Part I – Personal Information                                                                                                    |                                                                   |
| 1099-R Wks     1099-MISC Wks     Social Sec     Schedule A     Schedule B                                                                                                    | Taxpayer:     Spouse:       Last name     Last name (if different)                                                                                                    |                                                                   |
| Federal Information Worksheet                                                                                                    | Text                                                                                                    | Input Field Federal Refund \$327                                  |

2. On the Indiana Information Worksheet, go to the bottom of Part I. For a 2018 tax return, you need to make sure that you have populated the county where the taxpayer (and their spouse if married filing jointly) lived as of January 1, **2018.** Since by definition we are doing a full year Illinois resident, use the drop-down box if necessary to select "OOS – Illinois" as the county. If you get an error message from this, it probably means that you forgot to check the boxes in Part XI of the federal information worksheet as described above, so you need to go back and do that.

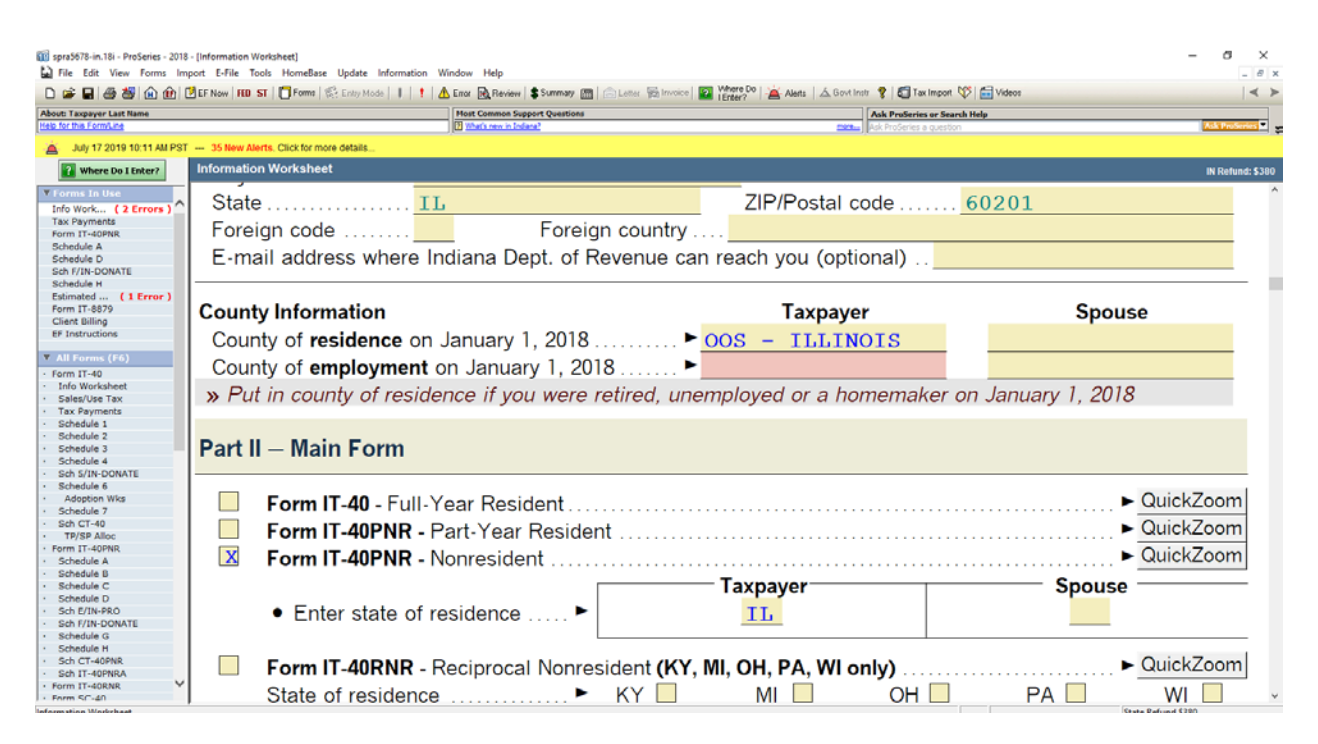

3. Immediately below the county of residence you will need to enter the county of **employment** on January 1, **2018.** Ask the client if they had any of their Indiana jobs as of January 1, 2018. If so, ask them what county the job was in and use the drop-down box to enter that county. If they were not working in Indiana as of January 1, 2018 then use the drop-down box to enter "OOS-Illinois". If the client doesn't know the Indiana county where they worked, you may need to do an internet search to determine it.

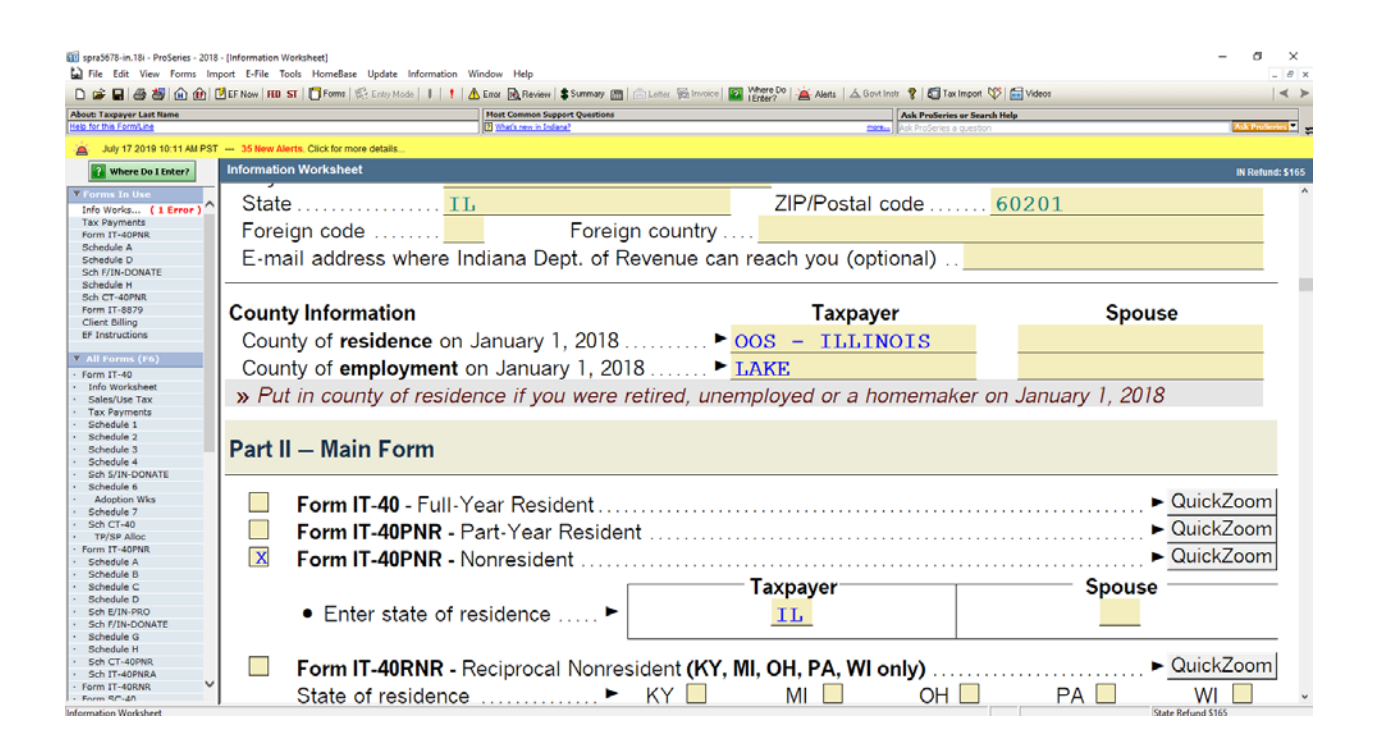

4. Now go to Schedule H (which can be selected from the list at the left of the screen) and in the section on residency mark "Yes" to the question about whether the taxpayer (and the spouse if married filing jointly) filed Illinois tax returns.

| spra5678-in.18i - ProSeries - 2018     File Edit View Forms Im     P                                                                | - (Schedule H: F<br>port E-File T<br>BEF Now FED                      | Residency and Additional Informatio<br>fools HomeBase Update Inform<br>ST Tomes St. Entry Mode | n]<br>nation Windo                    | ow Help<br>or 🙉 Review    | w Summary 📠 📄 Letter 🖗                              | Invoice                      | Aftere Do        | 🖌 Alerts 🛛 🔬 Govt In: | str 🦹 👩 Tax Imp     | ort 💖 🚍 V                | lideos                       | -                                            | 0 ×<br>_ 8 ×     |
|----------------------------------------------------------------------------------------------------|-----------------------------------------------------------------------|------------------------------------------------------------------------------------------------|---------------------------------------|---------------------------|-----------------------------------------------------|------------------------------|------------------|-----------------------|---------------------|--------------------------|------------------------------|----------------------------------------------|------------------|
| About: Schedule H                                                                                                    |                                                                       |                                                                                                | H                                     | ost Common S              | Support Questions                                   |                              |                  |                       | Ask ProSeries or    | Search Help              |                              |                                              |                  |
| Help for this Form/Line                                                                                                    |                                                                       |                                                                                                |                                       | What's new in I           | indiana?                                            |                              |                  | <u></u>               | Ask ProSeries a que | stion                    |                              |                                              | Ask ProSeries    |
| 🚊 July 17 2019 10:11 AM PST                                                                                                    | - 35 New Al                                                           | lerts. Click for more details                                                                  |                                       |                           |                                                     |                              |                  |                       |                     |                          |                              |                                              |                  |
| Where Do I Enter?                                                                                                    | Schedule                                                              | H: Residency and Addition                                                                      | onal Inform                           | nation                    |                                                     |                              |                  |                       |                     |                          |                              |                                              | IN Refund: \$165 |
| Forms In Use Info Works ( 1 Error ) Tax Payments Form IT-40PNR Schedule A Schedule D                                                | Your information<br>Stop automatic transfer of taxpayer's information |                                                                                                |                                       |                           |                                                     |                              |                  |                       | ^                   |                          |                              |                                              |                  |
| Sch F/IN-DONATE<br>Schedule H<br>Sch CT-40PRR<br>Form IT-8879<br>Client Billing<br>EF Instructions                                  |                                                                       | (a)<br>State of<br>Residence                                                                   | (t<br>Date<br>(MM/                    | o)<br>From<br>DD)         |                                                     | (<br>Date<br>(MM             | c)<br>To<br>/DD) |                       |                     | Did y<br>the st<br>Chect | ou file<br>tate/co<br>k appi | a tax return wit<br>ountry?<br>ropriate box. | th               |
| Form IT-40     Info Worksheet     Sales/Use Tax     Tax Payments                                                                    | 1A                                                                    | IL                                                                                             | 01                                    | 01                        | 2018                                                | 12                           | 31               | 2018                  | Yes                 | X                        | No                           |                                              |                  |
| Schedule 1     Schedule 2     Schedule 3     Schedule 4     Schedule 4                                                              | 1B                                                                    |                                                                                                |                                       |                           | 2018                                                |                              |                  | 2018                  | Yes                 |                          | No                           |                                              |                  |
| Schedule 6     Adoption Wks     Schedule 7     Sch CT-40                                                                            | 1C                                                                    |                                                                                                |                                       |                           | 2018                                                |                              |                  | 2018                  | Yes                 |                          | No                           |                                              |                  |
| TP/SP Alloc     Form IT-40PNR     Schedule A     Schedule B                                                                         | 1D                                                                    |                                                                                                |                                       |                           | 2018                                                |                              |                  | 2018                  | Yes                 |                          | No                           |                                              |                  |
| Schedule C Schedule D Schedule D Sch E/IN-PRO Schedule A Schedule G Schedule H Sch CT-40PNR Sch TT-40PNRA Form TT-40PNRA Form SC-40 | Spou                                                                  | s <b>e's informati</b><br>Stop automati<br>Automatically                                       | <b>on if r</b><br>c trans<br>fill out | narrio<br>fer of<br>spous | ed filing joint<br>spouse inform<br>se's dates with | <b>ly</b><br>ation<br>taxpay | /er's d          | ates                  |                     |                          |                              |                                              |                  |
| Schedule H                                                                                                    |                                                                       |                                                                                                |                                       |                           |                                                     |                              |                  |                       |                     | C                        | heck Box                     | state Refund \$165                           |                  |

5. Now go to Schedule A of the Indiana return. This is where you will review that the client's income has been properly allocated to Indiana (Column B) and will make corrections as needed. For W-2 forms, the proper allocation typically occurs automatically. For example, for a client with two W-2 forms, one for \$15,000 in Indiana and one for \$10,000 in Illinois, the top part of Schedule A should appear as follows:

| D 📽 🖬 🚳 👹 🎰 👜 I                                    | EF Now   | FED ST   🗍 Forms   😒 Entry Mode   🕴   📍 🛕 Enter 阈 Review   \$ Summary 🛅   🗇 Letter 👼 Invoice   😰 Where Do   🚈 Alets   🚣 Govt Instr | 🔋 🖾 Tax Import 💖 🚍 Videos   | 4                  | ≻   |
|----------------------------------------------------|----------|----------------------------------------------------------------------------------------------------|-----------------------------|--------------------|-----|
| About: Schedule A                                  |          | Most Common Support Questions                                                                                                    | sk ProSeries or Search Help |                    | í T |
| Help for this Form/Line                            |          |                                                                                                    | k ProSeries a question      | Ask ProSeries      | . : |
| 🚊 July 17 2019 10:11 AM PST                        | T 35 Ner | w Alerts. Click for more details                                                                                                   |                             |                    |     |
| Where Do I Enter?                                  | Sched    | ule A: PY/NR Income and Adjustments                                                                                                |                             | IN Refund: \$1     | 65  |
| ▼ Forms In Use                                     |          |                                                                                                    | Column A                    | Column P           | ^   |
| Info Works (1 Error)                               |          |                                                                                                    | Column A                    | Column B           |     |
| Tax Payments                                       | I        |                                                                                                    | Income                      | Income             |     |
| Schedule A                                         | I        |                                                                                                    | income                      | income             |     |
| Schedule D                                         | I        |                                                                                                    | from Federal                | Taxed by           |     |
| Sch F/IN-DONATE                                    | I        |                                                                                                    |                             |                    |     |
| Schedule H                                         | I        |                                                                                                    | Return                      | Indiana            |     |
| Form IT-8879                                       | I        |                                                                                                    |                             |                    |     |
| Client Billing                                     | I        |                                                                                                    |                             |                    |     |
| EF Instructions                                    | 1 1 2    | Indiana wages from federal Form W-2, box 16                                                                                        | 25000                       | 15000              |     |
| X All Forms (F6)                                   | '"       | indiana wages non rederar form w-2, box ro                                                                                         | 23000                       | 15000              |     |
| · Form IT-40                                       | l b      | Out-of-state wages earned while a resident of Indiana                                                                              |                             |                    |     |
| Info Worksheet                                     | I ~      |                                                                                                    |                             |                    |     |
| Sales/Use Tax                                      | C        | Other income reported as wages                                                                                                    |                             |                    |     |
| Tax Payments                                       | I        | Your wages colorise time commissions at                                                                                            | 25000                       | 15000              |     |
| <ul> <li>Schedule 1</li> <li>Schedule 2</li> </ul> | I        | Four wages, salaries, tips, commissions, etc.                                                                                      |                             | 12000              |     |
| <ul> <li>Schedule 3</li> </ul>                     | 2 2 2    | Spouse's Indiana wages from federal Form W-2, box 16                                                                               |                             |                    |     |
| <ul> <li>Schedule 4</li> </ul>                     | ~ ~      | Spouse's indiana wages non rederar offit w-2, box to                                                                               |                             |                    |     |
| <ul> <li>Sch S/IN-DONATE</li> </ul>                | l b      | Spouse's out-of-state wages earned while a resident of Indiana                                                                     |                             |                    |     |
| Schedule 6                                         | I "      |                                                                                                    |                             |                    |     |
| · Schedule 7                                       | C        | Spouse's other income reported as wages                                                                                            |                             |                    |     |
| <ul> <li>Sch CT-40</li> </ul>                      |          | Secure la viene de la la la commissione de                                                                                         |                             |                    |     |
| TP/SP Alloc                                        |          | Spouse's wages, salaries, tips, commissions, etc                                                                                   |                             |                    |     |
| Form IT-40PNR                                      | 2        | Taxable interact income                                                                                                    |                             |                    |     |
| Schedule B                                         | 1 2      |                                                                                                    | ·                           |                    |     |
| Schedule C                                         | 4        | Dividend income                                                                                                    |                             |                    |     |
| Schedule D                                         | · ·      |                                                                                                    |                             |                    |     |
| Sch E/IN-PRO                                       | a        | U.S. Government interest included on line 3 and/or line 4                                                                          |                             |                    |     |
| Schedule G                                         | L        | Taughts we want a subline of the starts of sheets and local house                                                                  |                             |                    |     |
| Schedule H                                         | 5        | laxable retunds, credits, or ottsets of state and local taxes                                                                      |                             |                    |     |
| <ul> <li>Sch CT-40PNR</li> </ul>                   |          | from your federal return                                                                                                    |                             |                    |     |
| Sch IT-40PNRA     Eorm IT-40PNR                    |          |                                                                                                    | · []                        |                    |     |
| Form SC-40                                         | 6        | Alimony received                                                                                                    |                             |                    | ¥   |
| Chedule A                                          |          |                                                                                                    | Calculated Value            | State Refund \$165 | -   |

For other types of income, you may need to make the allocation manually. For example, if this same client had \$2,500 of Indiana gambling income, even though the W2G worksheet shows the income as Indiana, you would need to manually populate the \$2,500 in Column B of line 20(d):

| i spra5678-in.18i - ProSeries - 2018 | 8 - [Schedule   | A: PY/NR income and Adjustments]                                                          |                                                    | - a ×              |
|--------------------------------------|-----------------|-------------------------------------------------------------------------------------------|----------------------------------------------------|--------------------|
| Pile Edit View Forms im              | The New J       | Tools HomeBase Update Information Window Help                                             | Tay Insent 10 10 10 10                             | - 6 3              |
|                                      | C LF NOW   F    | ter St. Crowney (2); Cray House (1) (1) (2); Craw (2) (2) (2) (2) (2) (2) (2) (2) (2) (2) |                                                    |                    |
| Help for this Form/Line              |                 | Prost Common Support Questions  Prost Common Support Questions                            | A ProSeries or Search Help<br>ProSeries a question | Ask ProSeries      |
| - No. 17 2010 10-11 AM DOT           |                 | u Alarte Click for more details                                                           |                                                    |                    |
| Where Do I Fater?                    | Schedu          | Ile A: PYINR Income and Adjustments                                                       |                                                    | IN Daturd: \$165   |
|                                      |                 |                                                                                           |                                                    | in relation \$105  |
| Forms In Use                         | Δ               | Taxable social security benefits Taxpave                                                  | ar l                                               |                    |
| Tax Payments                         | II ^            |                                                                                           |                                                    |                    |
| Form IT-40PNR                        |                 | Spous                                                                                     | e                                                  |                    |
| Schedule A                           | II              | Taxable value of value and base 64a                                                       |                                                    |                    |
| Sch F/IN-DONATE                      | в               | Taxable railroad retirement benefits Taxpaye                                              | er                                                 |                    |
| Schedule H                           |                 | Spous                                                                                     |                                                    |                    |
| Sch CT-40PNR                         |                 | 00003                                                                                     | °                                                  |                    |
| Client Billing                       |                 |                                                                                           |                                                    |                    |
| EF Instructions                      | 10              | Second Security and value ad valuement has after                                          |                                                    |                    |
| - 10 Course (CC)                     | 18              | Social Security and railroad retirement benefits                                          | •                                                  |                    |
| All Forms (F6)     Earm IT-40        | 19              | Indiana apportioned income from Schedule IT-40PNRA                                        |                                                    |                    |
| Info Worksheet                       | 1.2             | indiana apportioned income norm ochequie in the inter-                                    |                                                    |                    |
| Sales/Use Tax                        | I               | QuickZoom to Schedule IT-40PNRA                                                           |                                                    |                    |
| Tax Payments                         | 200             | Other Income Departed on Federal Deturns                                                  |                                                    |                    |
| Schedule 1     Schedule 2            | 20              | Other Income Reported on Federal Return:                                                  |                                                    |                    |
| Schedule 3                           | l a             | Farm rentals REMICS from federal Schedule E                                               |                                                    |                    |
| Schedule 4                           |                 |                                                                                           |                                                    |                    |
| <ul> <li>Schedule 6</li> </ul>       | b               | Recovery of federal itemized deductions                                                   |                                                    |                    |
| Adoption Wks                         |                 | Net exerting loss composer from a prior year                                              |                                                    |                    |
| Schedule 7                           | C               | Net operating loss carryover from a prior year                                            | ·                                                  |                    |
| Sch CT-40     TP/SP Alloc            | h l             | Gambling and other income                                                                 | 2500                                               | 2500               |
| Form IT-40PNR                        | ۳ <sub></sub> ۳ |                                                                                           |                                                    |                    |
| Schedule A                           | 20              | Other income reported on your federal return                                              | . 2500                                             | 2500               |
| Schedule B     Schedule C            | I               | List source(s). Do not include federal not energing loss in column                        | n P                                                |                    |
| Schedule D                           | I               | List source(s) - Do not include rederal net operating loss in column                      | II D.                                              |                    |
| <ul> <li>Sch E/IN-PRO</li> </ul>     | I               | OTHER INCOME FROM FEDERAL                                                                 |                                                    |                    |
| Sch F/IN-DONATE     Schedule G       |                 |                                                                                           |                                                    | 1000               |
| Schedule H                           | 21              | Subtotal: add lines 1 through 20                                                          | . 27500                                            | 17500              |
| <ul> <li>Sch CT-40PNR</li> </ul>     |                 | •                                                                                         |                                                    |                    |
| Sch IT-40PNRA                        |                 |                                                                                           |                                                    |                    |
| Form SC+40                           |                 |                                                                                           |                                                    | Page 2 of 2        |
| Schedule A                           |                 |                                                                                           | Calculated Value                                   | State Refund \$165 |

6. Finally, run an error check on the Indiana return and fix any problems (as is the case with Illinois returns, you may have one e-file error that you can ignore).

**Illinois Return:** You are now ready to prepare the Illinois return. Click on "ST" and choose "Illinois Individual" from the list of choices. Next you need to do the following:

- 1. Go to Schedule CR. This is where you will make sure that the Illinois portion of income and adjustments has been properly reported and where you will make any needed changes. Review and handle similarly to what you did for Indiana Schedule A. However, there is one important difference. Gambling income is taxed by *both* Indiana and Illinois. Therefore, gambling income won by Illinois residents in Indiana should be reported as Indiana income on the Indiana return, but should *not* be reported in Column B of the Illinois return (you will have to manually populate a "0" or you will get an error message). This is probably a good place to inform the client about the double taxation so that they are not surprised by it when you show them the final tax returns. The only exception is Indiana lottery income which is taxable in Indiana but not Illinois.
- 2. Run an error check on the Illinois return and fix any errors.

Finalizing the Return: Now you are ready to complete the process by doing the following:

 Print the federal, Illinois and Indiana returns. If you followed the steps in the right order, when you click "File" and then "Print" you should see "All States/Cities" on the line for state returns. If that is not the case, use the drop-down box to populate the box appropriately.

|                          | EF Now   FID ST   Forms   🖏 Entry Mode | 🚺 🕴 🧥 Error 😥 Re                             | tview 💲 Summary 🛅 🔂 Letter 🙀 Invoice             | IEnter? Alerts & Govt Instr          | 💈 🖾 Tax Import 🖓           | Videos 🔂 🔂                   |
|--------------------------|----------------------------------------|----------------------------------------------|--------------------------------------------------|--------------------------------------|----------------------------|------------------------------|
| Wks                      |                                        | Most Comm                                    | on Support Questions                             | A                                    | k ProSeries or Sears       | ih Help                      |
| FormUne                  |                                        | B Need hel                                   | a with this form?                                | Ad Ad                                | c ProSeries a question     | Ask Pro                      |
| ly 17 2019 10:11 AM PST  | 35 New Alerts. Click for more details  |                                              |                                                  |                                      |                            |                              |
| Where Do I Enter?        | Federal Information Work               | enter                                        |                                                  |                                      | ×                          | Reft                         |
| In Use                   | QuickZoom to (                         | lobal Print Options                          | Print This Client                                |                                      |                            | ► QuickZoon                  |
| /ks                      |                                        | Print Functions                              | Select the return copies you would like to print |                                      |                            |                              |
| le 1                     | QuickZoom to F                         | om HomeBase                                  | Printer: HP Officejet 5600 series on U           | SB001                                |                            | ► QuickZoon                  |
| (1 Error)                |                                        | Print This Client                            |                                                  |                                      |                            |                              |
| ks<br>ka (INDIANA 208)   |                                        | Print Selected Forms                         | In Print I Printer □ File (PDF)                  | ) DMS Set up Custom Document         | Management                 |                              |
| (ILLINOIS JOB)           |                                        | Print EF Signature Forms     Print K1 Labels | C Fuel and a state of C                          | DF after save<br>Printer, PDF and I  | DMS Setup                  |                              |
| cs (MY CASINO)<br>nc Wks |                                        | meral                                        | Email password protected PDP                     |                                      |                            |                              |
| come                     | Part III Depend                        | Print Blank Forms                            | Eling Copy                                       |                                      |                            | PS ► QuickZoon               |
| nents<br>iks (1 Error)   | Fart III - Depend                      | - Print Test Page                            | Federal Return                                   | , waterials point wat                |                            |                              |
| Stmt                     | Part IV - EIC Inf                      |                                              | State/City Return(s) All States/City             | ies Choose 1                         | Copies                     | al options  Quick200n        |
| 0                        | Part V - Prepare                       |                                              | Federal Forms for State III Hes                  | uned                                 |                            | eral Information ► QuickZoon |
| 9<br>Summary             | Dant VI E file v                       |                                              | Client Copy E Mask Se                            | nitive Data 🖉 Watermark. DO NOT MAIL |                            | to Information DuickZoon     |
| er Wks                   | Part VI - E-me r                       |                                              | Federal Return                                   | in Change I I                        |                            | te mormation duick200m       |
| mary Rpt<br>iry          | Part VII - E-file                      |                                              | State/Lity Hetun(s) Per State/City               |                                      | Lopies .                   | ► QuickZoon                  |
| ling                     |                                        |                                              | Preparer Cons E Mark Se                          | without Data                         |                            |                              |
| ctions                   | Dent I Denne                           |                                              | E Federal Return                                 | In the second portion and            |                            |                              |
| n Forms                  | Part I – Perso                         |                                              | State/City Return(s) All States/City             | ies Choose 1                         | 🛨 Copies                   |                              |
| 1                        |                                        |                                              | Choose Items to Print                            |                                      |                            |                              |
| 2                        | Тахрауог                               | >                                            | Choose name of the                               |                                      |                            |                              |
| 4                        | тахрауег.                              |                                              | Print Preview                                    | Print Cancel                         | Help                       |                              |
| 15                       | Last name                              |                                              |                                                  |                                      |                            |                              |
|                          | First name                             | JACK                                         |                                                  | First name                           |                            |                              |
| s<br>Wks                 | Middle initial                         |                                              | Suffix                                           | Middle initial                       |                            | Cuffix                       |
| Wks                      | Nildale Initial                        | ·                                            | Sumx                                             | Ivildale Initial                     | · · · · · · · · · <u> </u> | Sumx                         |
| NC WING                  | Social security no.                    | . ***_**-                                    | 5678                                             | Social security no                   | J                          |                              |
|                          | -                                      |                                              |                                                  |                                      |                            |                              |

- 2. On the Client Data sheet, where we record the Refund and Amounts Owed, you will need to record both the Illinois and Indiana results. If we are only doing the state returns, you can cross out the federal section, write in "Indiana" and record the results there. If you are preparing federal plus the two state returns, create a new column to the right of the Illinois column, mark it as "Indiana" and include all the same lines as for Illinois.
- 3. Explain the returns to the client, and get them to sign all of the e-file forms, including for Indiana. Assemble the packet in the normal order, but with the Indiana e-file form last.
- 4. If the client owes money to Indiana, a single page will print that will give the payment information including the address to be used to pay.
- 5. If the client is paper filing, the filing address is listed at the bottom of the second page of the Indiana tax return. As is the case in Illinois, the address is different depending on whether or not a payment is enclosed.
- 6. The Indiana instructions state that neither staples nor paper clips are to be used for required enclosures or schedules. The pages of the return should be placed in the envelop loose in the order that ProSeries prints them. Other enclosures required are any W-2 forms with Indiana income, any unemployment compensation forms regardless of state, and any other forms with Indiana state or county tax was withheld. All of these should be included unattached to the return.